## 串本町水道料金・クレジットカード支払い登録手続き

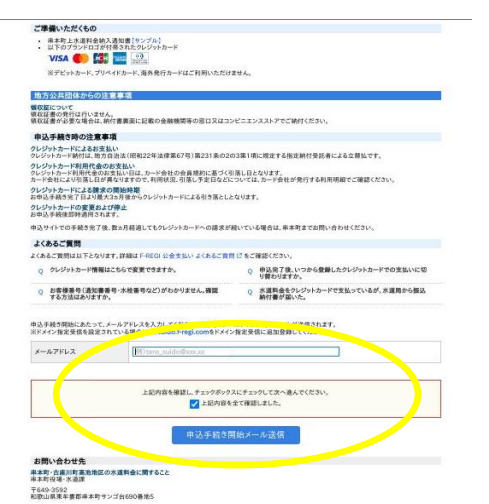

- 1.メールアドレス入力
  - 1. メールアドレスを入力
  - 2. チェックボックスにチェックを入れる。
  - 3. 申込手続き開始メールを送信を選択。

## 2. クレジット新規登録手続き

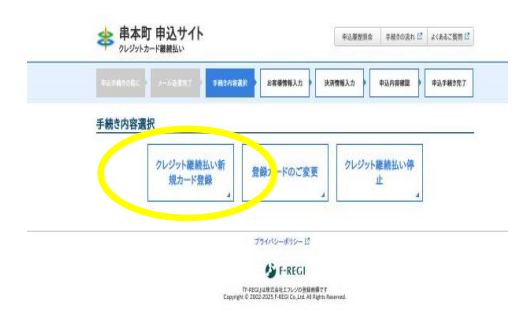

- 届いたメールに記載されているURLを開くと、 左の画面に移ります。
- 2. クレジット継続払い新規カード登録を選択。

| Party and a party                 | 10.57   1474624   288863.5   228863.5   238863.5   4366888   437855          |
|-----------------------------------|------------------------------------------------------------------------------|
| クレジット継続払い新                        | 「規カード登録                                                                      |
| お客様情報入力                           |                                                                              |
| 米本町上水連料会纳入遺智書に<br>ご入力内容が分からない場合は) | に記載されている「お串枝巻号」、「確認着号」を入力し、「決消情報入力」を押してください。<br>1月本内上水道料会体入遺転書のサンプルをご容認ください。 |
| お審練叢号(11桁)                        | <b>01</b> W112345678901                                                      |
| 確認著号(10桁)                         | <b>11</b> (1) 1234567890                                                     |
|                                   |                                                                              |
|                                   | 法语情報入力                                                                       |
|                                   | 決済情報入力                                                                       |

- 2. お客様番号、確認番号を登録する。
- 3. 「決裁情報入力」を選択する。

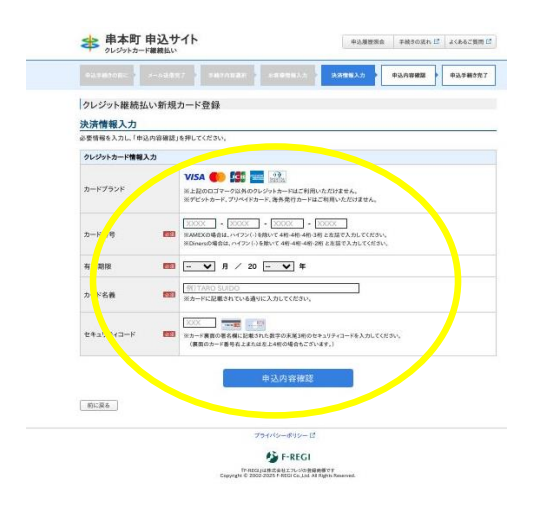

| 4. | 決裁情報を入力し、 | 「申込内容確認」 | を選択 |
|----|-----------|----------|-----|
|    | する。       |          |     |

- 5. 申込内容の確認画面に移行するので、申込内容 を確認し、「申込手続き実行」を選択する。
- 6. 申込手続き完了後、申込手続き完了画面に移行 し、申込手続き完了メールが届きます。